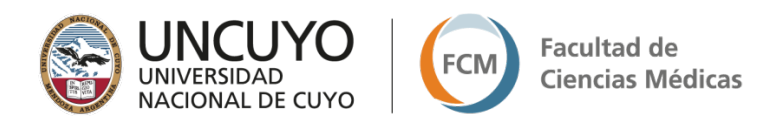

# INSTRUCTIVO PARA LA UTILIZACIÓN DE LA PLATAFORMA DEL INGRESO A LA FACULTAD DE CIENCIAS MÉDICAS ¿Cómo ingresamos a la plataforma?

1. Ingresa a la plataforma Moodle del Ingreso de la Facultad de Ciencias Médica (FCM). Para ello deberás tipear en el navegador Opera, Firefox, Chrome o Internet Explorer, la dirección de la misma: ingreso.fcm.uncu.edu.ar

| Nueva pestaña                                          |                                     |   | - 0 ×              |
|--------------------------------------------------------|-------------------------------------|---|--------------------|
| $\leftarrow$ $\rightarrow$ C m ingreso.fcm.uncu.edu.ar |                                     |   | 1                  |
|                                                        |                                     |   | » Otros marcadores |
|                                                        |                                     |   | Gmail Imágenes     |
|                                                        |                                     |   |                    |
|                                                        |                                     |   |                    |
|                                                        | Google                              |   |                    |
|                                                        | Buscar en Google o escribir una URL | Ŷ |                    |

2. Aparecerá una pantalla como la siguiente:

| Universidad Nacional de Cuyo |                                           |                                     |  |
|------------------------------|-------------------------------------------|-------------------------------------|--|
| FACULTAD DE CIENCIA          | AS MÉDICAS                                |                                     |  |
|                              |                                           |                                     |  |
|                              | UNCUYO<br>UNIVERSIDAD<br>NACIONAL DE CUYO | FCM FACUUTAD DE<br>CIENCIAS MÉDICAS |  |
|                              | Nombre de usuario                         | ¿Olvidó su nombre de usuario o      |  |
|                              | Contraseña                                | Las 'Cookies' deben estar           |  |
|                              | Recordar nombre de usuario                |                                     |  |
|                              | Acceder                                   |                                     |  |

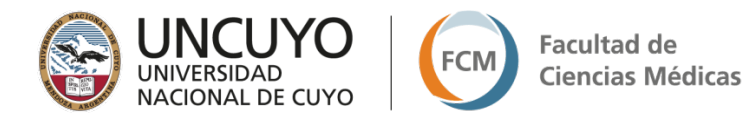

3. Inicia sesión con usuario y contraseña. Utiliza como usuario, tu número de documento sin puntos; y como contraseña, **1\*Ingreso** (el sistema respeta mayúsculas y minúsculas; en este caso, la I es mayúscula).

| UNICUYO<br>UNIVERSIDAD<br>NACIONAL DE CUYO | FCM FACULTAD DE<br>CIENCIAS MÉDIC             |
|--------------------------------------------|-----------------------------------------------|
| Nombre de usuario                          | ¿Olvidó su nombre de usuario<br>o contraseña? |
| ontraseña                                  | Las 'Cookies' deben estar                     |
| Recordar nombre de usuario                 | habilitadas en su navegador<br>🕜              |
| Acceder                                    |                                               |

4. Una vez que hayas ingresado, podrás visualizar el entorno de 2 maneras (con el panel lateral o sin él). Si cliqueas en la zona indicada (en la esquina superior izquierda), se despliega o se esconde el panel lateral. Observa las opciones a continuación:

Esta es la vista del entorno, con el panel lateral, donde se pueden visualizar: el área personal, el calendario y los cursos en los que estás inscripto/a:

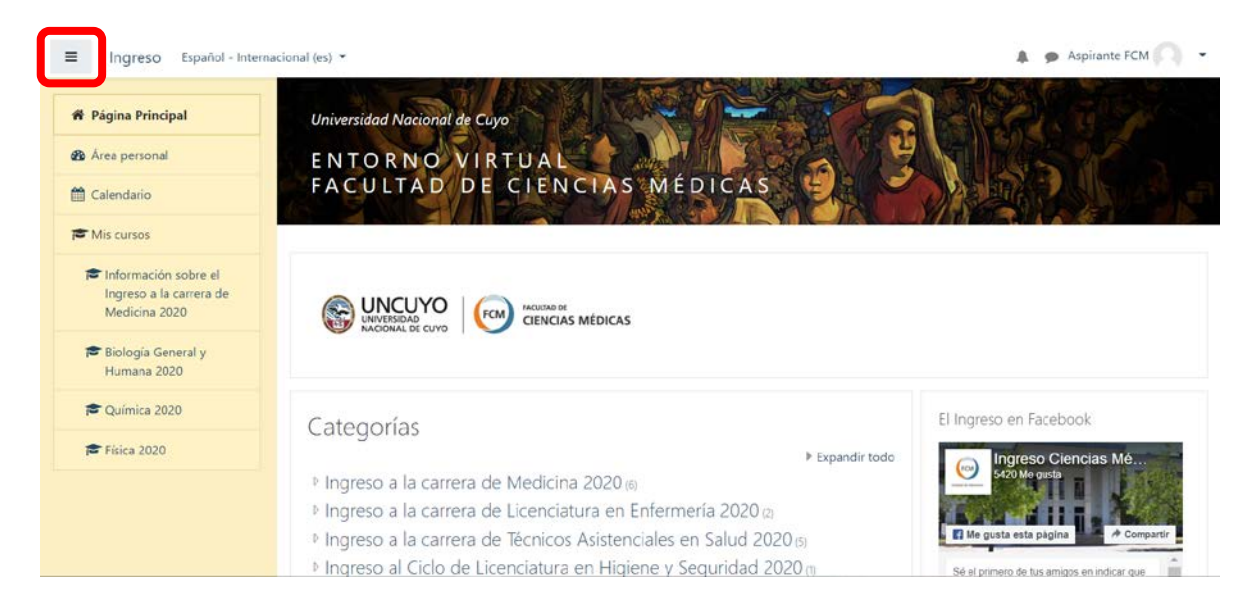

Esta es la vista sin el panel lateral:

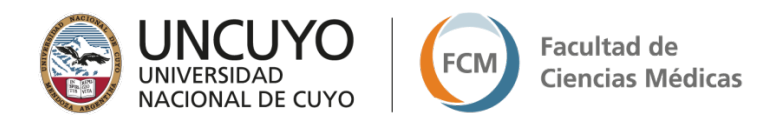

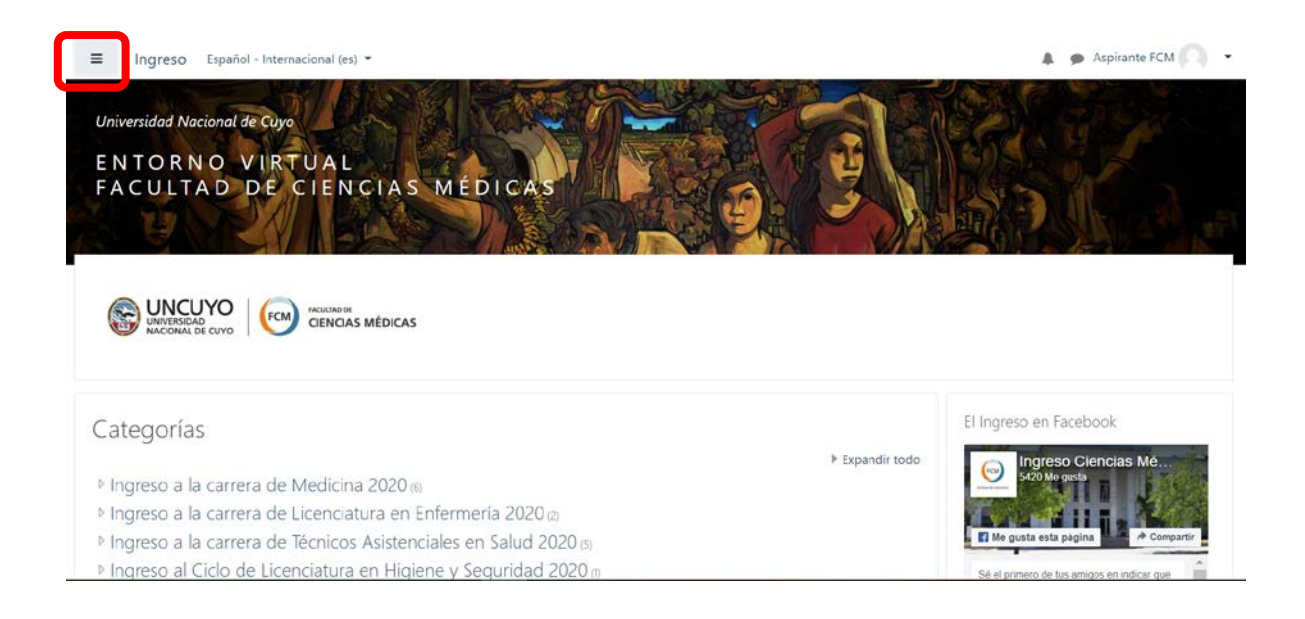

# ¿Cómo actualizamos el perfil y la contraseña?

#### A. Comenzaremos actualizando el perfil:

 Ingresa al "Área personal", utilizando la opción desplegable que aparece a la derecha de tu nombre, en el extremo superior derecho de la pantalla. Al abrirse el menú selecciona "Perfil".
 No uses, en este momento, la del panel lateral, porque te redirige a otro sector del entorno:

| = Ingreso Espanol - Internacional (es) *                                                                                                    |                 | 🌲 🗩 Aspira            | ante FCM       |
|----------------------------------------------------------------------------------------------------|-----------------|-----------------------|----------------|
|                                                                                                    |                 |                       | Área personal  |
| Universidad Nacional de Cuyo                                                                                                    |                 |                       | Perfil         |
| ENTORNO VIRTUAL                                                                                                    |                 |                       | Calificaciones |
| FACULTAD DE CIENCIAS MÉDICAS                                                                                                    |                 |                       | Mensajes       |
|                                                                                                    |                 |                       | Preferencias   |
|                                                                                                    | VI NG           |                       | Salir          |
|                                                                                                    |                 |                       |                |
|                                                                                                    | E               | l Ingreso en Facebook |                |
|                                                                                                    | Expandir todo   | I Ingreso en Facebook | s Mé           |
| Categorías                                                                                                    | Expandir todo   | I Ingreso en Facebook | s Mé           |
| Categorías  Ingreso a la carrera de Medicina 2020 (6)  Ingreso a la carrera de Licenciatura en Enfermería 2020 (2)                                                                                                    | Expandir todo   | I Ingreso en Facebook | is Mé          |
| Exercises Médicas      Manuse Médicas      Categorías      Ingreso a la carrera de Medicina 2020 (6)      Ingreso a la carrera de Licenciatura en Enfermería 2020 (2)      Ingreso a la carrera de Licenciatura en Enfermería 2020 (2)      Ingreso a la carrera de Técnicos Asistenciales en Salud 2020 (5) | ▶ Expandir todo | I Ingreso en Facebook | s Mé           |

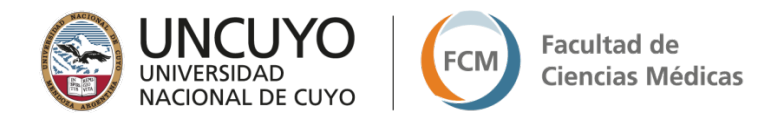

2. Se abrirá esta pantalla con información personal, que deberás actualizar, cliqueando sobre "Editar perfil"

| ≡ 😡 Ingreso Español - Internacional (es) ▼                     | 🌲 🍺 Aspirante FCM 🤍 🝷                                                                                                    |
|----------------------------------------------------------------|----------------------------------------------------------------------------------------------------|
| Aspirante FCM                                                  | ¢ -                                                                                                    |
| Página Principal / Área personal / Perfil                      | Restablecer página a por defecto Personalizar esta página                                                                                                    |
| Detalles de usuario<br>Editar perfil<br>aspirantefcm@gmail.com | Informes<br>Sesiones del navegador<br>Resumen de Calíficaciones                                                                                                    |
| País<br>Argentina<br>Ciudad<br>Mendoza                         | Actividad de accesos<br><b>Primer acceso al sitio</b><br>miércoles, 6 de marzo de 2019, 13:54 (113 días 7 horas)<br><b>Último acceso al sitio</b><br>jueves, 27 de junio de 2019, 21:15 (ahora) |

 Completa los datos que allí se solicitan: el dato principal es la dirección de correo electrónico. Si el que figura está desactualizado, por favor actualízalo para poder recibir las notificaciones que se enviarán en los diferentes cursos, y/o para recuperar la contraseña en caso de que la olvides:

| Aspirante FC                                   | CM            |                                                                 |
|------------------------------------------------|---------------|-----------------------------------------------------------------|
| Página Principal / Área personal / Preferencia | as / Cuenta c | de usuario / Editar perfil                                      |
| Aspirante FCM                                  |               |                                                                 |
| ▼ General                                      |               |                                                                 |
| Nombre                                         |               | Aspirante                                                       |
| Apellido(s)                                    |               | FCM                                                             |
| Dirección de correo                            | 0             | aspirantefcm@gmail.com                                          |
| Mostrar correo                                 | 0             | Mostrar mi dirección de correo sólo a mis compañeros de curso 🕈 |
| Ciudad                                         |               | Mendoza                                                         |
| Seleccione su país                             |               | Argentina •                                                     |

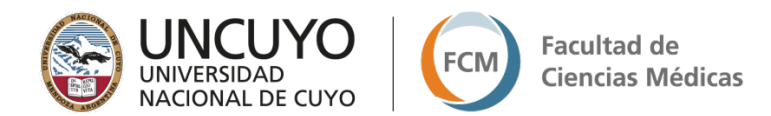

4. Actualiza la Imagen de usuario: para eso, puedes arrastrar tu imagen desde tus archivos en la computadora hacia el campo con la flecha azul.

| <ul> <li>Imagen del usuario</li> </ul>    |        |                                                                        |                                                                   |
|-------------------------------------------|--------|------------------------------------------------------------------------|-------------------------------------------------------------------|
| Imagen actual                             |        | Ninguno                                                                |                                                                   |
| Imagen nueva                              | 0      | Tamaño mázimo                                                          | para nuevos archivos: 20MB, número máximo de archivos adjuntos: 1 |
|                                           |        | D Archivos                                                             |                                                                   |
|                                           |        | Puede arrastrar y soltar archivos aqui para añ:                        | sdirtos                                                           |
|                                           |        | Tipos de archivo aceptados:                                            |                                                                   |
|                                           |        | Formatos de imagen usados para web. git joe joeg jog jog jog sign sign |                                                                   |
| Descripción de la imagen                  |        |                                                                        |                                                                   |
| Nombres adicionales                       |        |                                                                        |                                                                   |
| Intereses                                 |        |                                                                        |                                                                   |
| <ul> <li>Opcional</li> </ul>              |        |                                                                        |                                                                   |
|                                           |        | Actualizar información personal Cancelar                               |                                                                   |
| En este formulario hay campos obligatorio | os 🔒 . |                                                                        |                                                                   |

O bien puedes hacer clic en la flecha azul; se desplegará un menú llamado selector de archivos desde donde puedes buscar tu foto entre los archivos de la computadora. Haz clic en "Seleccionar archivo" y se desplegará el explorador de tu computadora con los archivos de tus imágenes para que puedas seleccionar la deseada y colocarla de foto de perfil. Elije la foto, presiona abrir y luego de que se cargue el archivo, cliquea el botón "Subir este archivo".

| Selector de archivos                                                                                                    |                                                                             |   |   | ×    |
|----------------------------------------------------------------------------------------------------|-----------------------------------------------------------------------------|---|---|------|
| n Archivos recientes                                                                                                    |                                                                             | ш | 1 | Bu . |
| Sobir un archivo Sobir un archivo Contention Contention Contentio | Seleccionar archivo<br>Guardar como                                         |   |   |      |
|                                                                                                    | Autor<br>Alumno FCM<br>Seleccionar licencia Todos los derechos reservados 🗣 |   |   |      |

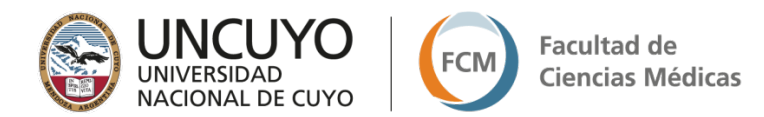

Los ítems "Nombres adicionales", "Intereses" y "Opcional" puedes o no completarlos. **Debes saber** que todo lo que coloques en tu perfil es información pública, que podrán leer tus compañeros y docentes.

Por último, presiona "Actualizar información personal"

| Nombres adicionales          |                                          |
|------------------------------|------------------------------------------|
| Intereses                    |                                          |
| <ul> <li>Opcional</li> </ul> |                                          |
|                              | Actualizar înformación personal C ncelar |

#### B. Ahora... cambiaremos la contraseña:

 Para ingresar por 1° vez en la plataforma, se otorga una contraseña genérica. Para cambiarla, nuevamente despliega el menú que aparece a la derecha de tu nombre, y cliquea sobre la palabra "Preferencias":

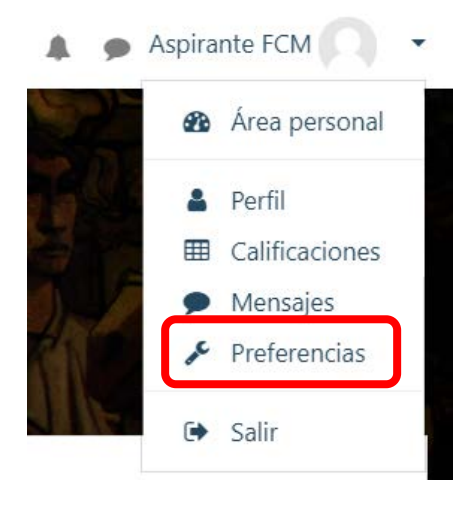

2. El sistema te redirecciona a la siguiente pantalla. Sólo modificarás "Cambiar contraseña" de la "Cuenta de Usuario". Para ello, cliquea sobre "Cambiar contraseña" y completa los espacios en blanco. No olvides cliquear el botón "GUARDAR CAMBIOS".

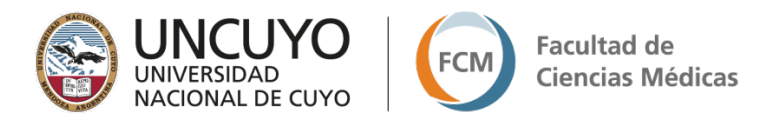

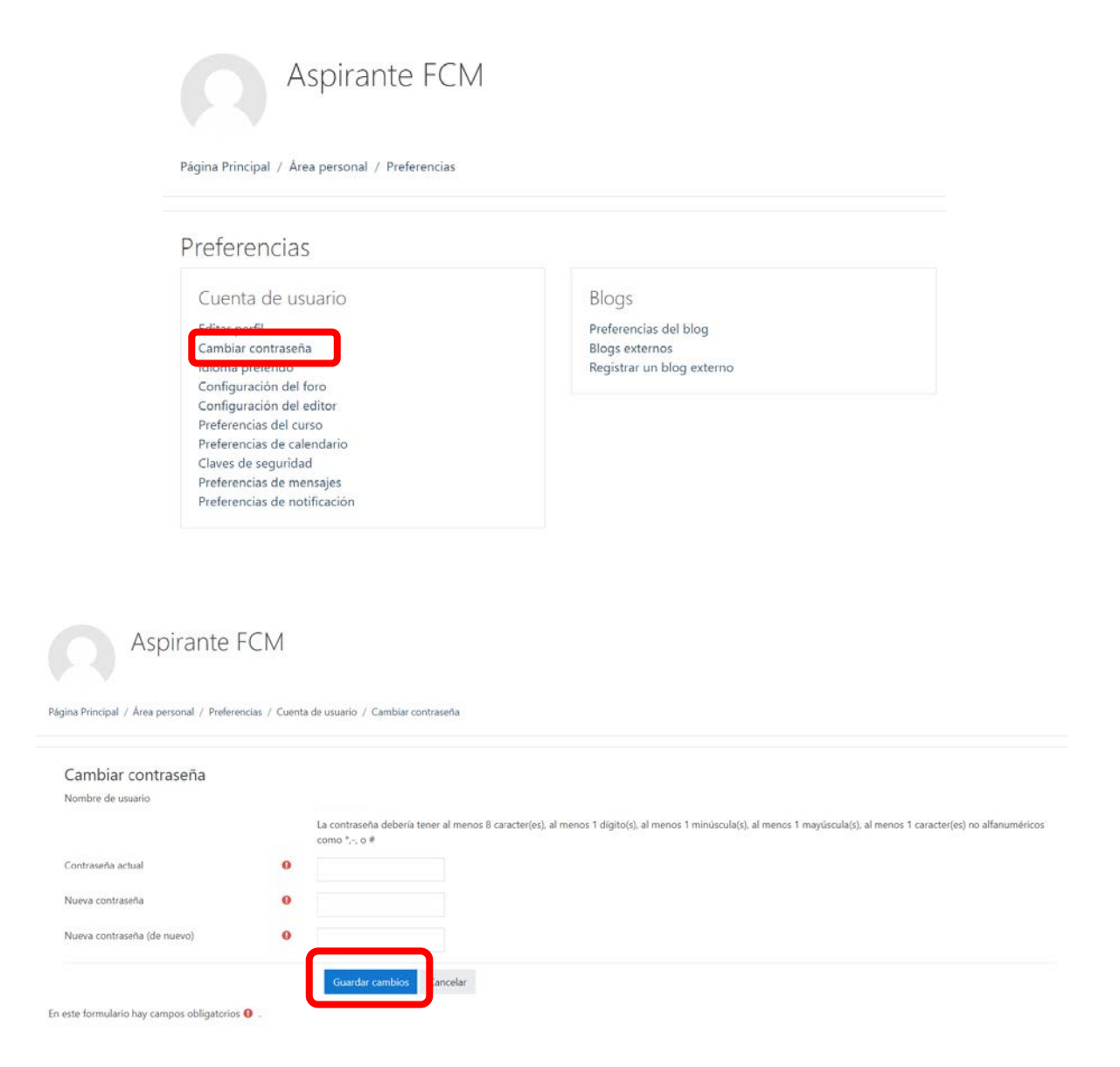

#### C. ¿Cómo recuperamos la contraseña si la olvidamos?

1. Ingresa a la plataforma del Ingreso de la Facultad de Ciencias Médica (FCM). Para ello deberás tipear en el navegador, la dirección de la misma: **ingreso.fcm.uncu.edu.ar** 

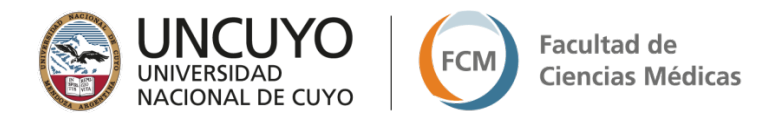

2. Se abrirá esta pantalla, donde deberás cliquear "¿Olvidó su nombre de usuario o contraseña?"

| FCM FACULTAD DE<br>CIENCIAS MÉDICAS           |
|-----------------------------------------------|
| ¿Olvidó su nombre de usuario<br>o contraseña? |
| Las 'Cookies' deben estar                     |
| o                                             |
|                                               |
|                                               |

3. Luego completa los campos que allí se solicitan; puede ser el nombre de usuario (que es el DNI, sin puntos) o el correo electrónico; y cliquea "Buscar":

Ingreso a la Facultad de Ciencias Médicas Página Principal / Acceder / Contraseña olvidada

| Para reajustar su contraseña, envíe su nombre d | eusuario o su dirección de correo electrónico. Si podemos encontrarlo en la base de datos, le enviaremos un email con instrucciones para poder acceder de nuevo. |
|-------------------------------------------------|----------------------------------------------------------------------------------------------------|
| Buscar por nombre de usua                       | rio                                                                                                    |
| Nombre de usuario                               |                                                                                                    |
|                                                 | Buscar                                                                                                    |
| Buscar por dirección email                      |                                                                                                    |
| Dirección de correo                             |                                                                                                    |
|                                                 | Buscar                                                                                                    |

4. El sistema enviará esta notificación; que explica que se envió un correo electrónico (a tu cuenta) con instrucciones para cambiar la contraseña nuevamente:

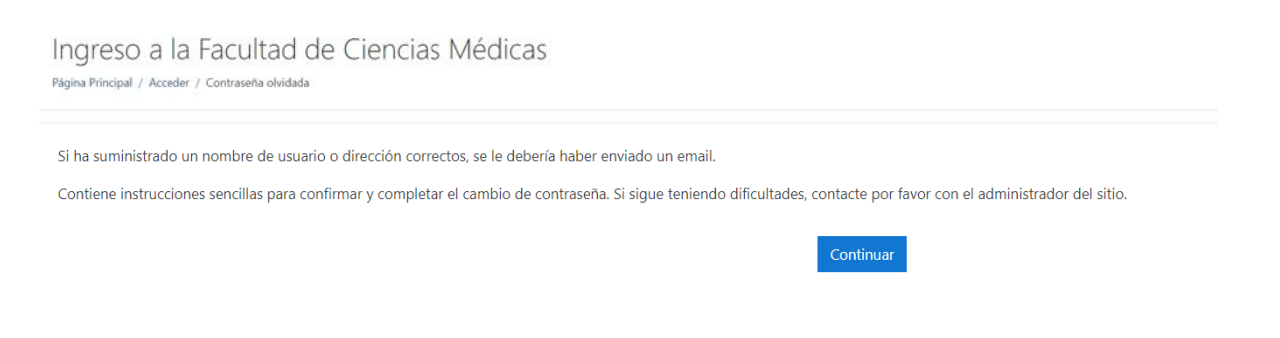

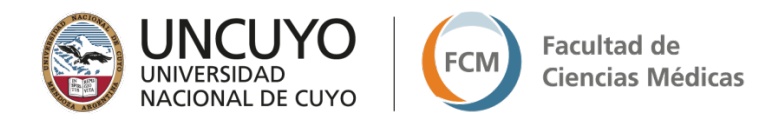

## Ahora los invitamos a explorar la plataforma...

Una vez que accedes a la plataforma, estás en la **página principal del entorno**. Aparecen las distintas categorías en las que se agrupan los cursos que aloja la plataforma.

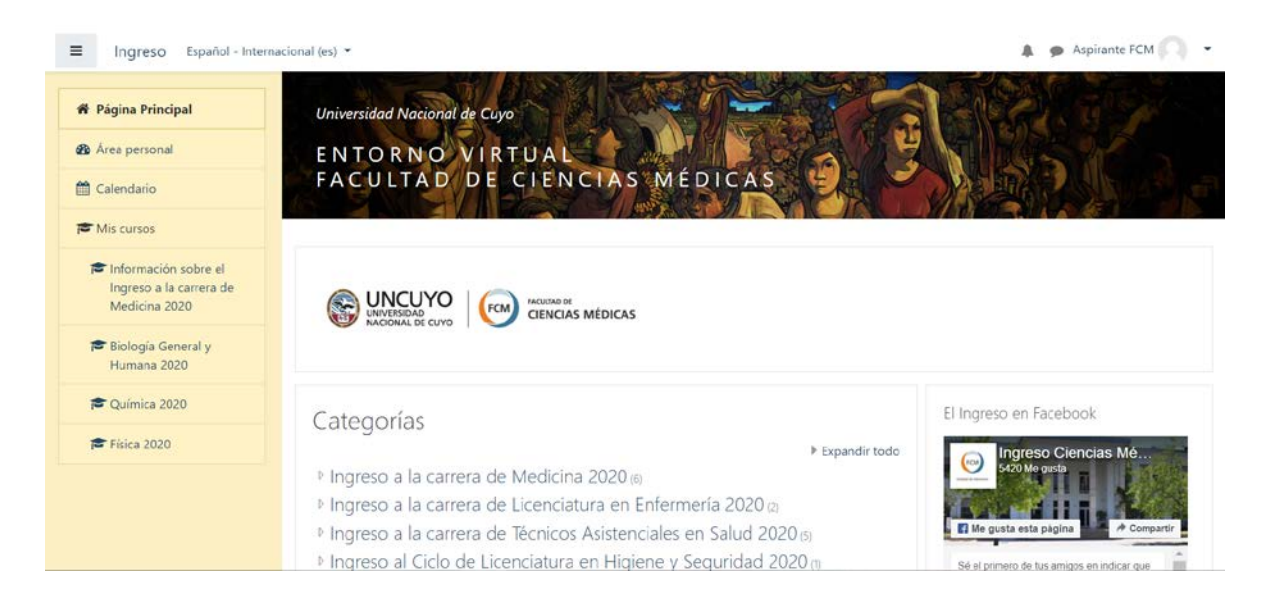

Además, en el lado derecho de la pantalla puedes acceder a la red social del Ingreso a la FCM; y de este modo, tener acceso a noticias importantes, avisos, etc.

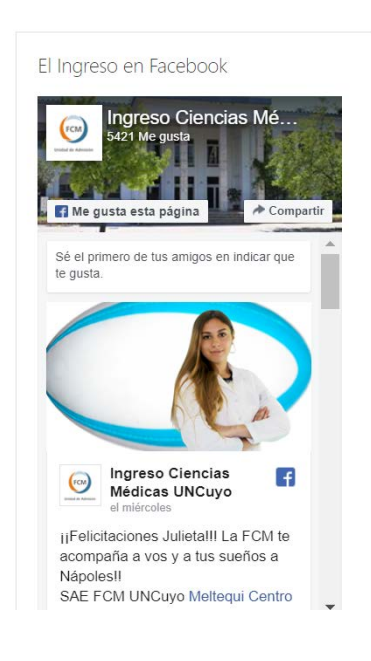

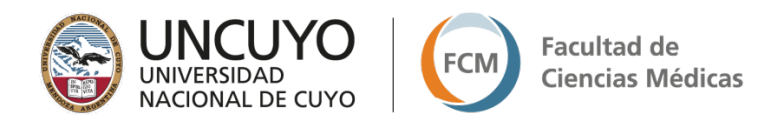

## **Comenzaremos explorando el panel lateral:**

### Página principal:

Cliqueando sobre este lugar, el sistema te redirecciona a dicha pantalla.

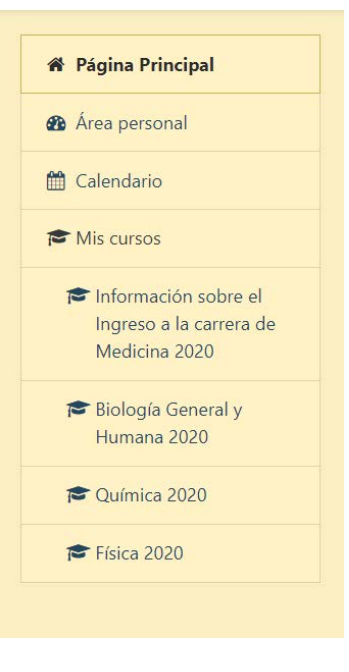

### Área personal:

Si cliqueas allí la plataforma te muestra los cursos en los que estás matriculado/a, una sección de "Calendario" y otra sección de "Eventos próximos" de esos cursos.

| & Área personal                                | Vista general de curso                                    | Junio 2019                                                                                 |
|------------------------------------------------|-----------------------------------------------------------|--------------------------------------------------------------------------------------------|
| 🛗 Calendario                                   | Línea de tiempo Cursos                                    | Dom Lun Mat Mié Jue Yie Sáb                                                                |
| Mis cursos   Mis cursos   Información sobre el | En progression Futuros Pasados                            | 2 3 4 5 6 7 8<br>9 10 11 12 13 14 15<br>16 17 18 19 20 21 22<br>23 24 25 26 27 28 29<br>30 |
| Medicina 2020                                  |                                                           | Eventos próximos<br>No hay eventos próximos                                                |
| 🔁 Química 2020                                 | Información sobre el Ingreso a la Biología General y Hurr | Ir al calendario                                                                           |
|                                                | Granera de Medicina 2020                                  |                                                                                            |
|                                                |                                                           |                                                                                            |

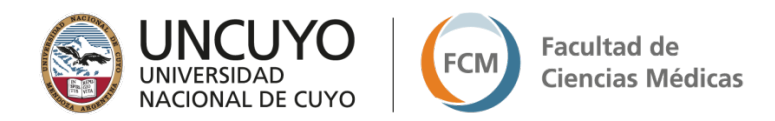

### Calendario:

En este espacio se visualizan eventos que los docentes quieren informar, fecha de inicio o cierre de actividades, etc.

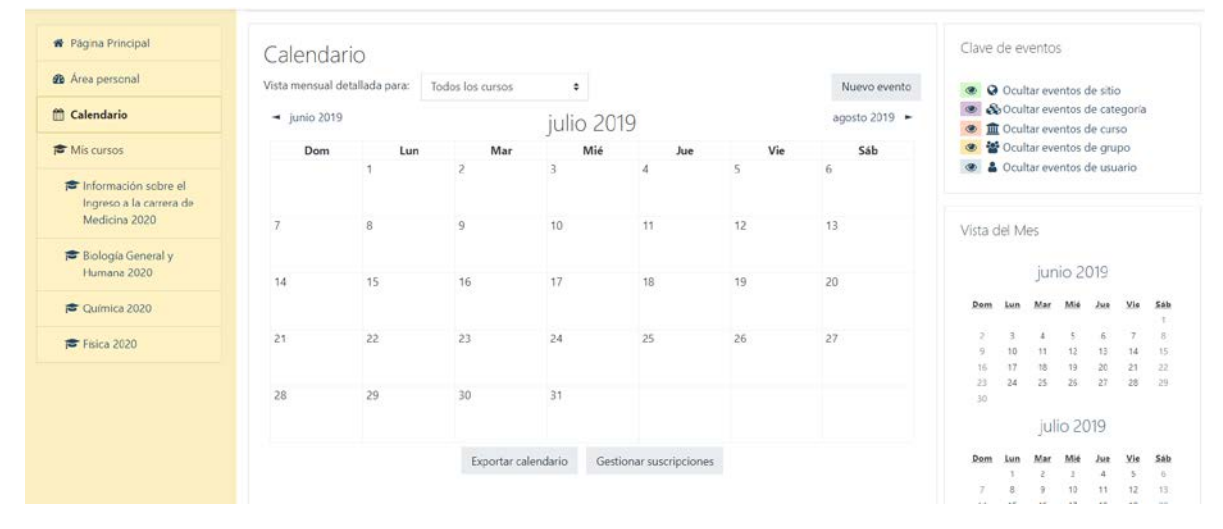

Por último, en el bloque lateral figuran los cursos a los que puedes acceder.

## Cómo hacer algunas actividades...

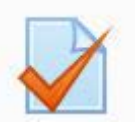

### Actividad cuestionario:

Hay diferentes tipos de cuestionarios; debes seguir las indicaciones de la pantalla. Al cliquear sobre la actividad aparece esta pantalla, donde figura la fecha y hora disponible para responder el cuestionario. Si estás decidido a responder, tienes que cliquear **"Intente resolver el cuestionario ahora"** 

#### Cuestionario

| Este | e cuestionario está abierto en Tuesday, 19 de February de 2019, 00:00 |
|------|-----------------------------------------------------------------------|
|      | Este cuestionario se cerrará el Monday, 29 de April de 2019, 23:59    |
|      | Método de calificación: Calificación más alta                         |
|      | Intente resolver el cuestionario ahora                                |

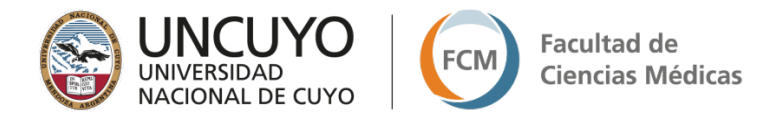

Cuando hayas terminado de responder, cliquea "Terminar intento":

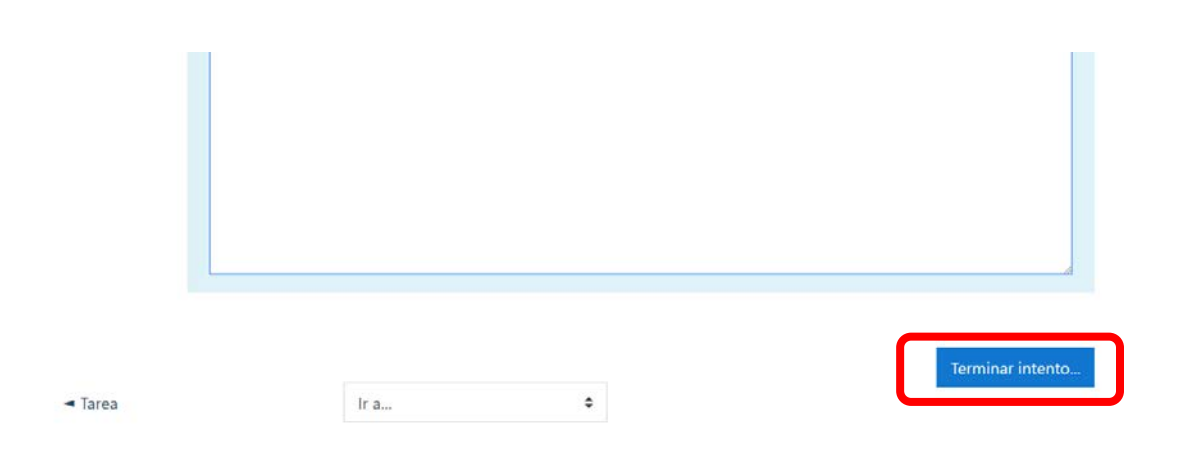

Aparecerá este resumen del intento. Puedes entonces, volver al intento y modificar algo, o "Enviar todo y terminar" cliqueando sobre ese botón:

| Suestionario        |                      |  |
|---------------------|----------------------|--|
| Resumen del intento |                      |  |
| Pregunta            | Estatus              |  |
| 1                   | Respuesta incompleta |  |
| 2                   | Respuesta guardada   |  |
| 3                   | Sin responder aún    |  |
| 4                   | Respuesta guardada   |  |
| 5                   | Respuesta guardada   |  |
| 6                   | Respuesta guardada   |  |
| 7                   | Respuesta guardada   |  |
| 8                   | Respuesta guardada   |  |
|                     | Volver al intento    |  |

Este intento debe ser presentado por Monday, 29 de April de 2019, 23:59.

Enviar todo y terminar

Nuevamente el sistema presenta una confirmación para enviar todo y terminar:

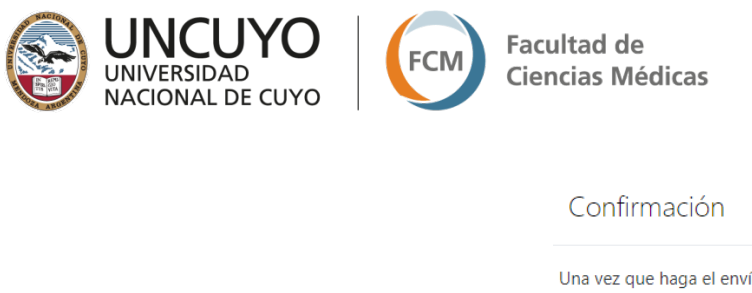

| resolver el cuestionario |          |
|--------------------------|----------|
| Enviar todo v terminar   | Cancelar |

×

Una vez que el docente corrija las tareas o la actividad se cierre, podrás visualizar las calificaciones en el apartado "Calificaciones" del bloque lateral que aparece dentro de cada curso. Recuerda que ese bloque lateral puedes hacerlo aparecer o desaparecer haciendo clic en el ícono de la esquina superior izquierda de la pantalla:

|         | Curso de<br>Confrontación<br>Vocacional Medicina<br>(OBLIGATORIO) 2020 |
|---------|------------------------------------------------------------------------|
| <u></u> | Participantes                                                          |
|         | Calificaciones                                                         |
| C       | Bienvenidos al Curso de<br>Confrontación<br>Vocacional                 |
| C       | PRIMERA PARTE: SER<br>ESTUDIANTE DE LA<br>UNCUYO                       |
| C       | SEGUNDA PARTE: LA<br>CARRERA DE<br>MEDICINA                            |
| C       | El equipo de salud                                                     |
| C       | El sistema de ingreso                                                  |
| C       | Confrontación con la<br>vida profesional                               |

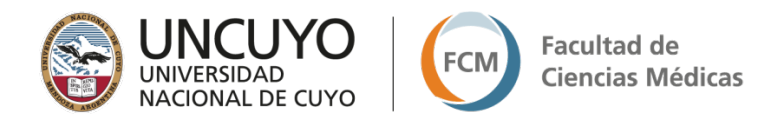

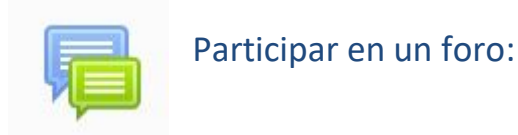

Para participar en un foro debes cliquear sobre el nombre del foro en la página principal del curso; se abrirá una pantalla como la siguiente. Solo debes seleccionar "Responder":

| oro de prueba                                                    | ¢                           |
|------------------------------------------------------------------|-----------------------------|
| Mostrar respuestas anidadas 🗧 🗢                                  |                             |
| <b>Foro de prueba</b><br>Tuesday, 19 de February de 2019, 22:00  |                             |
| Este es un foro de prueba. Cliquea "Responder" y deja tu mensaje |                             |
|                                                                  | Enlace permanente Responder |

Luego de haber escrito tu opinión y/o enviar tu archivo adjunto (si así lo requiriera la consigna) presiona "Enviar al foro".

| Foro de prueba<br>Tuesday, 19 de February d | e 2019, 22:00       |                                    |                |
|---------------------------------------------|---------------------|------------------------------------|----------------|
| Este es un foro de prueba.                  | Cliquea "Responder" | ' y deja tu mensaje                |                |
| Enlace permaner                             | nte                 |                                    |                |
| * Su rocouocta                              |                     |                                    | 👻 Colapsar tod |
| Su lespuesta                                |                     |                                    |                |
| Asunto                                      | U                   | Re: Foro de prueba                 |                |
| Mensaje                                     | 0                   | <b>↓</b> i • B I ≔ ≔ % % ≅ € ♦ ₩ @ |                |
|                                             |                     |                                    |                |
|                                             |                     | Respondiendo al foro de prueba     |                |

| UNIVERSIDAD<br>NACIONAL DE CUYO            | FCM C               | acultad de<br>iencias Médicas                                                                             |
|--------------------------------------------|---------------------|----------------------------------------------------------------------------------------------------|
| Archivo adjunto                            | 🕫 Suscrip           | ción a la discusión 🕑<br>Tamaño máximo para nuevos archivos: 500KB, número máximo de archivos adjuntos: 5 |
|                                            | C<br>Arch           | wos                                                                                                    |
|                                            |                     | Puede arrastrar y soltar archivos aquí para añadirlos                                                     |
| <ul> <li>Marcas</li> <li>Marcas</li> </ul> | No hay se           | lección                                                                                                   |
|                                            | Escriba  <br>Enviar | as marcas separadas por comas 🔻                                                                           |
| En este formulario hay campos o            | bligatorios ()      |                                                                                                    |

En algunas ocasiones, el docente configura la suscripción a este foro como "opcional". Esto significa que, puedes elegir que te lleguen, o no, notificaciones al correo electrónico, de los aportes que se realicen en el mismo. Si deseas asegurarte de recibir las notificaciones, y todos los comentarios que se realicen en este foro a tu correo electrónico; debes tildar el casillero que aparece debajo del espacio para responder "Suscripción a la discusión".

## Cómo enviar un mensaje por la mensajería de Moodle...

Puedes enviar un mensaje a algún participante del curso en el que estés matriculado/a; sin necesidad de ingresar al mismo. Para ello, en cualquier sitio en el que estés en el entorno, cliquea sobre el ícono que aparece a la izquierda de tu nombre. Se despliega el menú de mensajes:

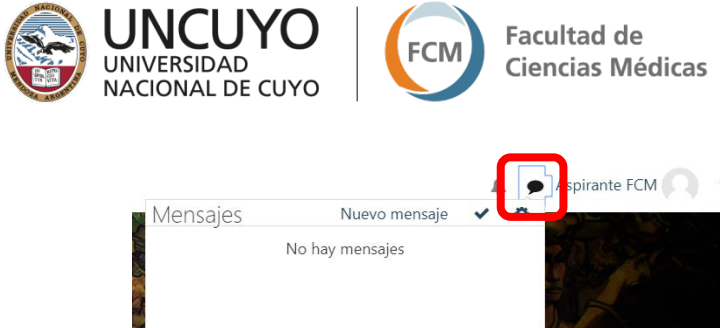

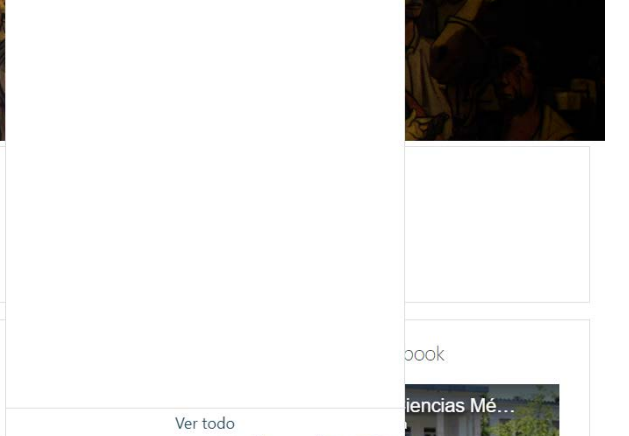

Para enviar un mensaje cliquea "Nuevo Mensaje":

|          |               |     | Aspirante FCM 🦳 🔹  |
|----------|---------------|-----|--------------------|
| Mensajes | Nuevo mensaje | ~ ¢ |                    |
| No       | hay mensajes  | •   |                    |
|          | Ver todo      |     | pook<br>iencias Mé |

En el espacio "Buscar un usuario o curso" puedes colocar el apellido de la persona a la que quieres enviar un mensaje. La plataforma te ofrece distintas personas con ese apellido; selecciona aquella con la que deseas comunicarte.

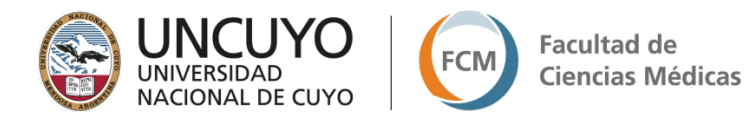

| ensajes                   |                                                                |
|---------------------------|----------------------------------------------------------------|
| Buscar un usuario o curso | Seleccionar o buscar un contacto para enviar un mensaje nuevo. |
| No hay contactos          |                                                                |
|                           |                                                                |
|                           |                                                                |
|                           |                                                                |
| Mensaies Contacto         | 5                                                              |

En el extremo inferior del panel, hay un espacio para escribir un mensaje y enviarlo.

| 85 | 2 · · · · · · · · · · · · · · · · · · · |        |
|----|-----------------------------------------|--------|
|    | Escribe un mensaje                      | Enviar |